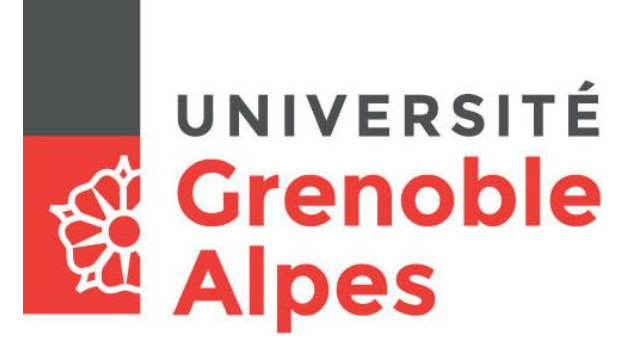

# Digiposte

# Inscription et accès

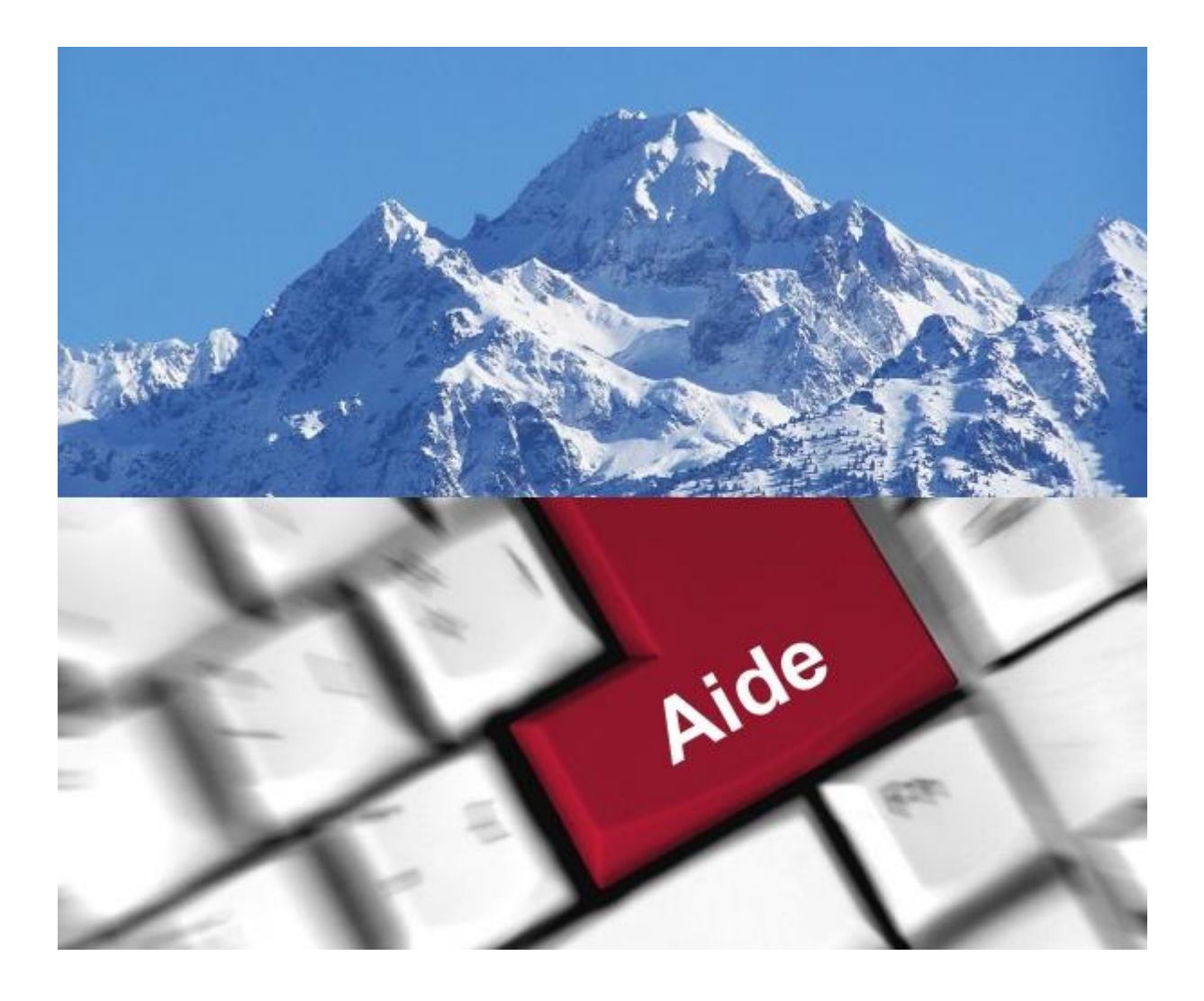

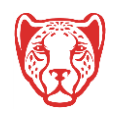

Université Grenoble Alpes Assistance étudiante 04 56 52 97 20 – sos-etudiants@univ-grenoble-alpes.fr https://services-numeriques.univ-grenoble-alpes.fr

## **Présentation du service Digiposte**

L'Université Grenoble Alpes, en partenariat avec « La Poste », met à disposition de chaque étudiant un coffre-fort numérique personnel, appelé Digiposte.

### Qu'est-ce que Digiposte ?

Digiposte est un coffre-fort numérique qui permet de centraliser, d'archiver et gérer tous vos documents importants. Vous pouvez y déposer les documents que vous souhaitez. L'université Grenoble Alpes y déposera aussi certains documents numériques originaux comme par exemple vos relevés de notes et vos attestations de réussite. Ces documents reçus sont des originaux numériques ayant strictement la même valeur que des originaux papiers. Ils portent d'ailleurs un « sceau de certification », tampon de la Poste, qui fait foi.

Plutôt que de fournir des copies papiers de vos documents aux organismes qui le demandent, vous pouvez mettre à disposition au format numérique vos documents qui sont sur Digiposte.

Digiposte dispose d'espaces de partage qui donnent la possibilité aux interlocuteurs de votre choix de visualiser le document numérique et son certificat d'originalité puis de l'imprimer comme une copie. Ces manipulations peuvent même être faites depuis un smartphone.

Digiposte est un coffre-fort qui vous est ouvert à vie, entièrement et définitivement gratuit pour vous, qui vous permet d'archiver jusqu'à 3 GO de documents personnels importants (des copies de pièces d'identité, de diplômes, de factures, ... ).

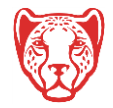

## Où trouver le service Digiposte ?

Connectez-vous à votre Intranet étudiant UGA (<u>https://leo.univ-grenoble-alpes.fr</u>) avec vos identifiants universitaires.

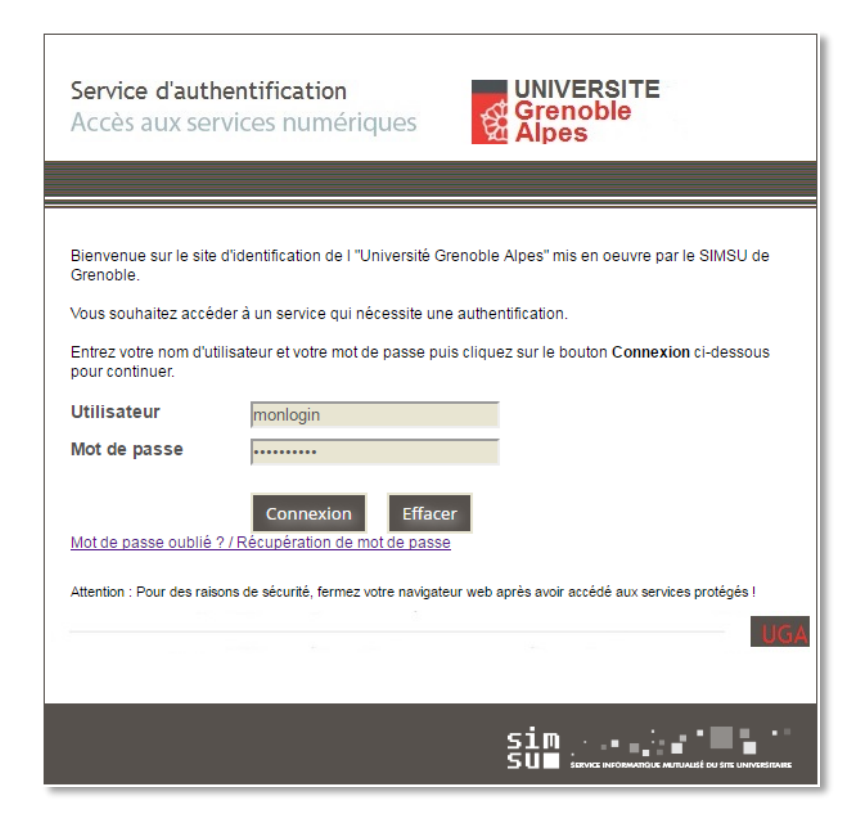

Cliquez sur l'onglet « Outils » puis sur le lien « Tous les outils numériques ».

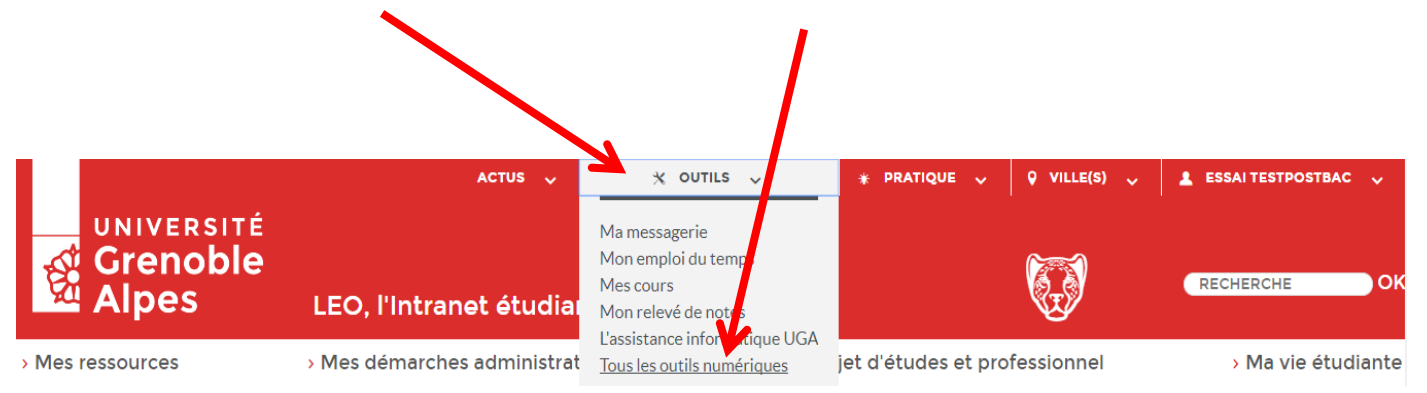

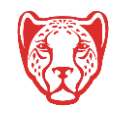

#### 30 août 2017

#### Cliquez sur le lien « Digiposte » sous la rubriques « Scolarité ».

1

| OUTILS                                                                                                    | Tous les outils numériq                                                                                                    | ues                                                                                                    | LES INDISPENSABLES                                                                        |
|----------------------------------------------------------------------------------------------------|----------------------------------------------------------------------------------------------------|----------------------------------------------------------------------------------------------------|-------------------------------------------------------------------------------------------|
| Ma messagerie                                                                                                    | Retrouvez ici l'ensemble des a                                                                                                    | ASSISTANCE INFORMATIQUE DE<br>L'UGA                                                                                                    |                                                                                           |
| Mon emploi du temps                                                                                                    | de vos etudes.                                                                                                    |                                                                                                    | Lire la suite                                                                             |
| Mes cours                                                                                                    |                                                                                                    |                                                                                                    | CATALOGUE DES SERVICES<br>Tout savoir sur le système                                      |
| Mon relevé de notes                                                                                                    | SCOLARITÉ                                                                                                    | ÉTUDES / COURS                                                                                                    | d'information et les ressources<br>numériques globales de l'Université<br>Grenoble Alpes. |
| L'assistance informatique UCA                                                                                                 |                                                                                                    |                                                                                                    | Ouvrir le lien                                                                            |
| Tous les outils numériques                                                                                                    |                                                                                                    |                                                                                                    | MEMENTO DE L'ÉTUDIANT<br>Téléchargement au format PDF                                     |
| <ul> <li>&gt; Les indispensables</li> <li>&gt; Scolarité</li> <li>&gt; Études et cours</li> <li>&gt; Documentation</li> </ul> | <ul> <li>Mes résultats</li> <li>les inscriptions</li> <li>biendrier et examens</li> <li>s démarches pédagogiques</li> <li>Digiposte</li> </ul> | <ul> <li>Emploi du temps</li> <li>Tutoriels - Emploi de temps</li> <li>Sites pédagogiques</li> <li>Cours en ligne</li> <li>Anti-plagiat</li> </ul> | Ouvrinienen                                                                               |

Vous trouvez sur cette page tous les liens et informations nécessaires à l'utilisation de Digiposte.

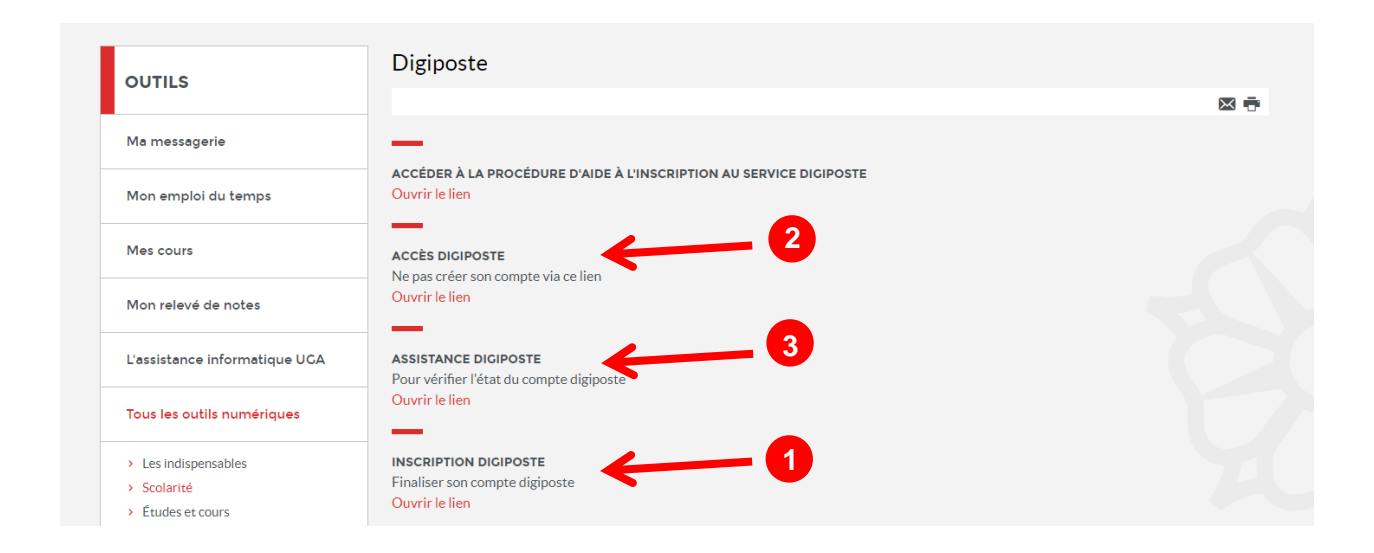

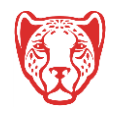

# **1** Inscription au service Digiposte

Ce lien vous permet de finaliser votre compte Digiposte UGA. Après avoir cliqué dessus, deux possibilités s'offrent à vous :

- Créer un nouveau compte (onglet « S'inscrire »)

Ou

- Utiliser un compte personnel existant (onglet « Se connecter »).

Dans l'onglet « S'inscrire », les champs sont pré-remplis avec les informations provenant de votre compte UGA.

| Digiposte Particulier                                                                                                    | s   Professionnels   Entreprises   Collectivités   Candidats   Le Groupe 🗸   Plus 🗸 |  |  |  |  |
|----------------------------------------------------------------------------------------------------|-------------------------------------------------------------------------------------|--|--|--|--|
| 🧭 Digiposte +                                                                                                    |                                                                                     |  |  |  |  |
| Bonjour <b>Prénom Nom</b>                                                                                                    |                                                                                     |  |  |  |  |
| Université Grenoble Alpes, vous a ouvert un coffre fort numérique, il vous est personnel.<br>Veuillez l'activer pour y retrouver vos Documents et accéder à l'intégralité des fonctionnalités de Digiposte |                                                                                     |  |  |  |  |
| Pas encore de compte ?<br><b>S'inscrire</b>                                                                                                    | Dejaun compte ?<br>Se connecter                                                     |  |  |  |  |
| Créer votre compte Digiposte +.                                                                                                    |                                                                                     |  |  |  |  |
| Tous les champs sont obligatoires.                                                                                                    |                                                                                     |  |  |  |  |
| CIVILITÉ                                                                                                    | NOM<br>Nom                                                                          |  |  |  |  |
| E-MAIL                                                                                                    | PRÉNOM                                                                              |  |  |  |  |
| prenom.nom@etu.univ-grenoble-alpes.fr                                                                                                    | Prénom                                                                              |  |  |  |  |
| CHOISISSEZ VOTRE MOT DE PASSE                                                                                                    | CONFIRMEZ VOTRE MOT DE PASSE                                                        |  |  |  |  |
| 🗙 8 caractères 🗙 1 lettre 🗶 1 chiffre                                                                                                    | ×                                                                                   |  |  |  |  |
| CHOISISSEZ UNE QUESTION                                                                                                    | ▼ RÊ PON SE                                                                         |  |  |  |  |
|                                                                                                    |                                                                                     |  |  |  |  |
| Vous devez acceptez les <u>Conditions Générales d'Utilis</u>                                                                                                    | sation.                                                                             |  |  |  |  |
| I le souhaite recevoir les communications commerciale                                                                                                    | es de la part de La Poste et ses filiales. (facultatif)                             |  |  |  |  |
|                                                                                                    |                                                                                     |  |  |  |  |
|                                                                                                    |                                                                                     |  |  |  |  |
|                                                                                                    |                                                                                     |  |  |  |  |
|                                                                                                    | VALIDER                                                                             |  |  |  |  |

Vous devez compléter le formulaire avant de cliquer sur le bouton « VALIDER ».

N'oubliez pas de cocher la case « Vous devez accepter les Conditions Générales d'Utilisation ».

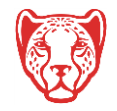

30 août 2017

Après validation, votre compte est activé, vous arrivez sur votre espace Digiposte.

| Mentions légales   Conditions générales d'utilisation   Sécurité des données   Charte informatique et liberté   Cookies                              |                                                                                              |   |  |  |
|----------------------------------------------------------------------------------------------------|----------------------------------------------------------------------------------------------|---|--|--|
| lés                                                                                                    | COMPTE ACTIVÉ *                                                                              | • |  |  |
| : votre esnace [                                                                                                    | Félicitations Prénom Nom votre compte est activé !<br>Bienvenue dans votre espace Digiposte. |   |  |  |
| worre espace Digiposte, menoin nom                                                                                                    |                                                                                              |   |  |  |
| ez vos Documents Université Grenoble Alpes<br>e transmettre vos documents sensibles à un contact de confiance. Pratique en cas d'accident de la vie. |                                                                                              |   |  |  |
| confiance<br>ments importants lorsque vous cessez d'utiliser votre compte ?                                                                          |                                                                                              |   |  |  |
| nents personnels dans votre coffre numérique                                                                                                    |                                                                                              |   |  |  |
|                                                                                                    |                                                                                              |   |  |  |

Un dossier « Université Grenoble Alpes » est créé automatiquement. C'est dans ce dossier que seront rangés les documents envoyés sur votre compte Digiposte par l'Université.

|     | Ajouter un document              | Mon coffre 🗲 Université Grenoble Alpes - Documents |                     |                    |   |                                              |                              |   |
|-----|----------------------------------|----------------------------------------------------|---------------------|--------------------|---|----------------------------------------------|------------------------------|---|
|     | Recevoir mes documents           | 😨 Créer un dossier                                 | Ajouter un document | 📥 Enregistrer sous | ø | Supprimer                                    | ••                           |   |
|     | Accueil                          | Plus d'options 🗸                                   |                     |                    |   |                                              | ••                           |   |
| v p | 🖡 Mon coffre                     |                                                    | DM 👻 DE 🗸 MONTANT 🗸 | POIDS 🗸 DATE 🗸     |   | Détails                                      |                              |   |
| 4   | Documents non lus 🛛 😐            |                                                    |                     |                    | * |                                              |                              |   |
| ~ 1 | Dossiers                         |                                                    |                     |                    |   | Université Greno                             | oble Alpes - Docum           | n |
|     | 👕 Université Grenoble Alpes - Do |                                                    |                     |                    |   | INFORMATIONS G                               | ÉNÉRALES                     |   |
| > ¶ | Mes mots-clés                    |                                                    |                     |                    |   | Date de création<br>Dernière<br>modification | 3 févr. 2017<br>3 févr. 2017 |   |
| 1   | 🔭 Mes favoris                    |                                                    |                     |                    |   | Type                                         | Dossier                      |   |
| -   | 🕻 Mespartages 🛛 😐 💿              |                                                    |                     |                    |   | Taille<br>EMPLACEMENT                        | 0 Ko                         |   |
| Í   | Corbeille                        |                                                    |                     |                    |   | Dans Mon coffre                              |                              |   |

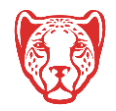

L'Université Grenoble Alpes apparaitra également dans la section « Mes organismes ».

| ✓ 🖾 Mon coffre                                                                                 | et e-commerçants                                                          | Comment ça marche ? 🥹                                                      |
|------------------------------------------------------------------------------------------------|---------------------------------------------------------------------------|----------------------------------------------------------------------------|
| <ul> <li>Documents non lus</li> <li>Tossiers</li> </ul>                                        | Je souhaite recevoir un e-mail de n<br>de document(s) dans mon coffre Diç | otification pour chaque réception 🔡 OUI<br>giposte.                        |
| <ul> <li>Université Grenoble Alpes - C</li> <li>Mes mots-clés</li> <li>Mes favoris</li> </ul>  | Afficher par ordre :<br>Chronologique<br>   Alphabétique                  | Nªafficher que les adhésions :<br>☐ Valides<br>  ☐ Invalides ou en attente |
| <ul> <li>✓ Mes partages</li> <li>②</li> <li>③ Corbeille</li> <li>✓ ➡ Mes organismes</li> </ul> | Universit<br>Documents<br>Compose 3 févr. 2017                            | é Grenoble Alpes                                                           |
| Recevoir mes documents<br>Gérer mes organismes et<br>e-commerçants                             | Numéro étu<br>Détails 🗸                                                   | diant : 000000000                                                          |
| Mes démarches      STOCKAGE     ORGANISMES      OKo     sur 5 60      I                        | Voir tous les orga                                                        | nismes et e-commerçants >                                                  |

# **2** Accès au service Digiposte

Une fois la finalisation du compte effectuée, vous pouvez accéder au service Digiposte directement depuis ce lien.

Vous devez vous authentifier avec l'adresse mail et le mot de passe utilisés lors de votre inscription au service Digiposte.

| 😥 Digiposte + |                           |                                |                  |  |
|---------------|---------------------------|--------------------------------|------------------|--|
| F             | Vous disposez d'un        | compte Digiposte + ou La Poste | ? Connectez-vous |  |
|               | VOUSÊTES: () Un<br>E-MAIL | n particulier 🔿 Une entreprise |                  |  |
|               | MOT DE PASSE              | Mot de passe oublié ?          | VALIDER          |  |

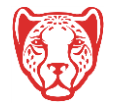

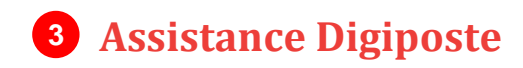

En cliquant sur ce lien, vous pourrez vérifier l'état de votre compte Digiposte.

## N.B. : Possibilité de rejeter le service Digiposte

En début d'année scolaire (généralement entre les mois de septembre et de décembre), vous avez la possibilité de refuser l'envoi de données personnelles vers Digiposte (nom, prénom, date de naissance, mail), et donc de refuser l'usage du service Digiposte.

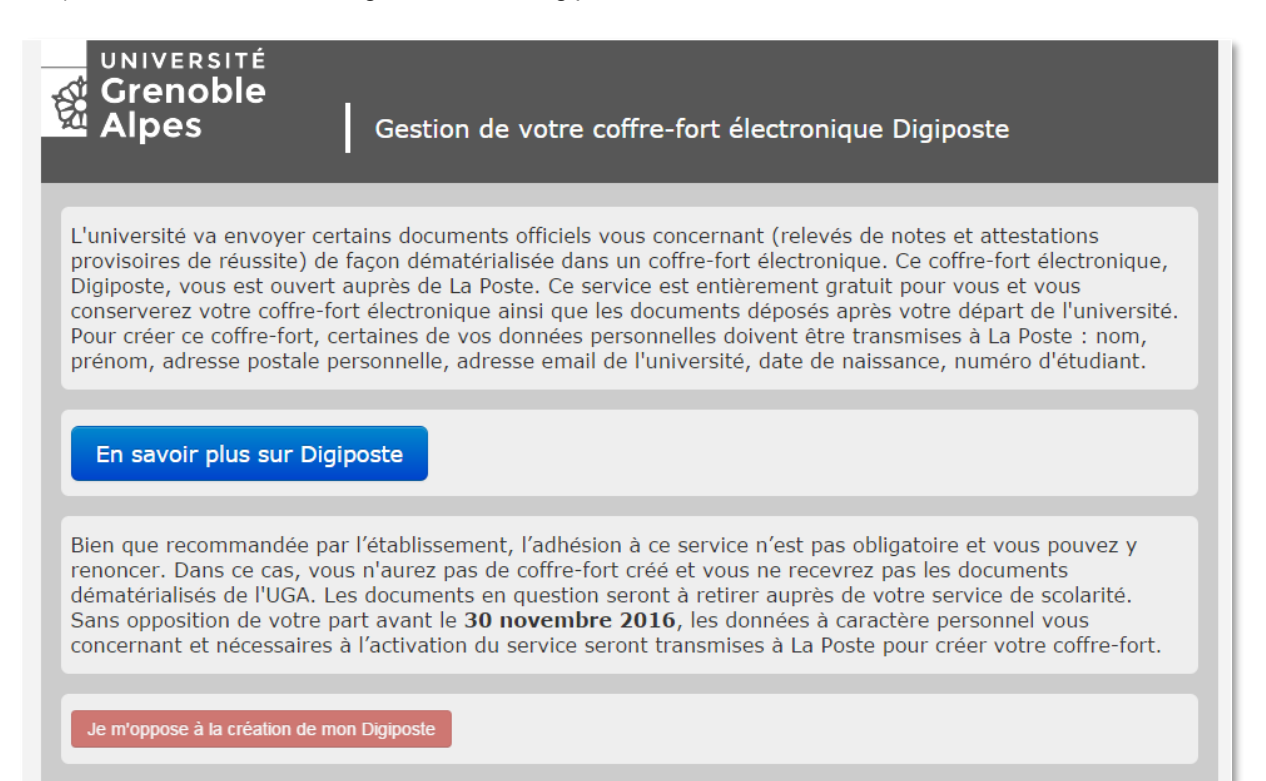

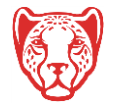